# **Creating a Group of Attendees to add to a Business Expense**

- 1. Select Add Expense
- 2. Click on Create New Expense tab

3. Select Business Meals/Hospitality 10+ Attendees (this selection allows users to create a group instead of adding individual attendees).

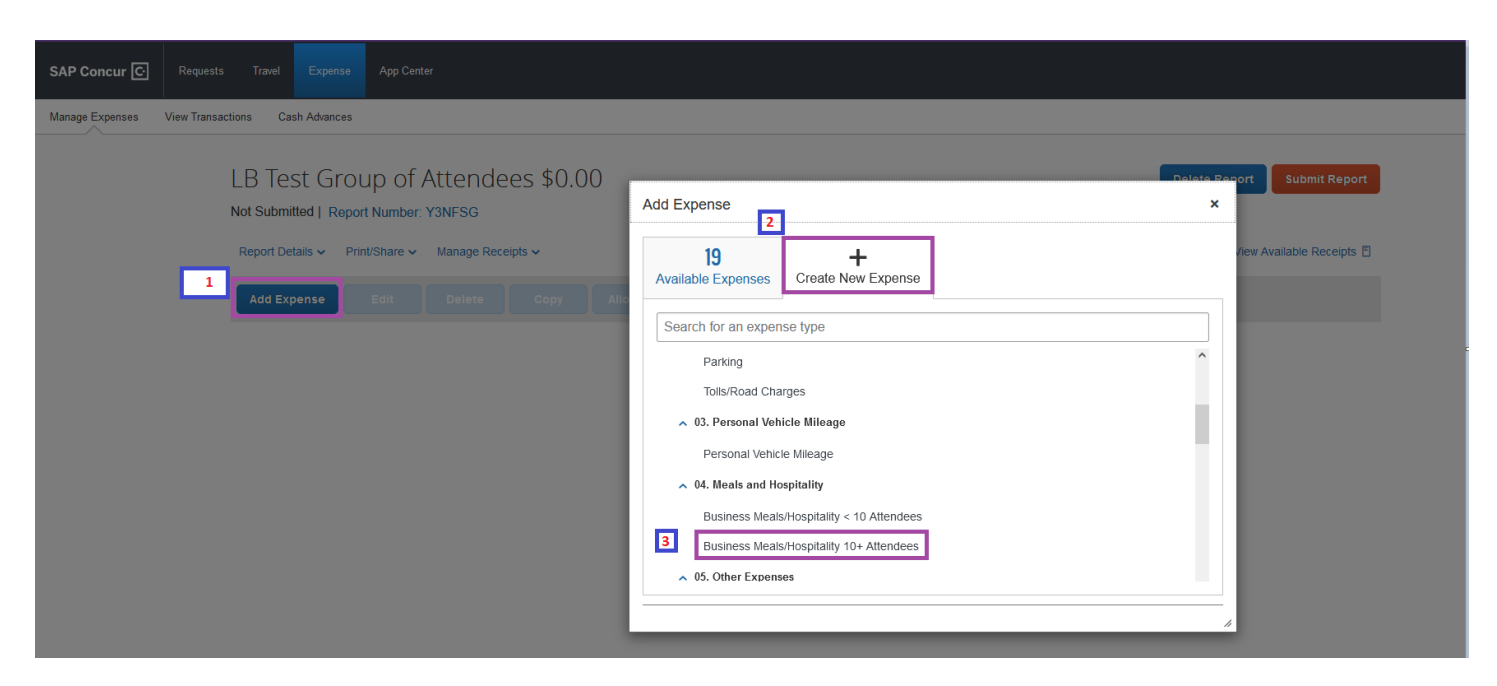

4. Fill out all Expense fields

| Details            | Itemizations            |     |                            |                  |
|--------------------|-------------------------|-----|----------------------------|------------------|
| Attendees (1)      | Allocate                |     |                            | * Required field |
| Expense Type *     |                         |     |                            |                  |
| Business Meals/Ho  | ospitality 10+ Attendee | s   |                            | ~ ]              |
| Transaction Date * |                         |     | Business Purpose *         |                  |
| 06/02/2023         |                         |     | Business Meeting/Event     | ~                |
| City of Purchase * |                         |     | Trip Type *                |                  |
| Fort Worth, Texas  |                         | × ~ | 1. In-State - No Overnight | ~                |
| Supplier *         |                         |     | Payment Type *             |                  |
| Dutch's            |                         |     | Employee Paid              | ~                |
| Amount *           |                         |     | Currency *                 |                  |
| 116.75             |                         |     | US, Dollar                 | ~                |
| Justification *    |                         |     |                            |                  |
| Lunch with dept    |                         |     |                            |                  |

### 5. Click on Attendee link

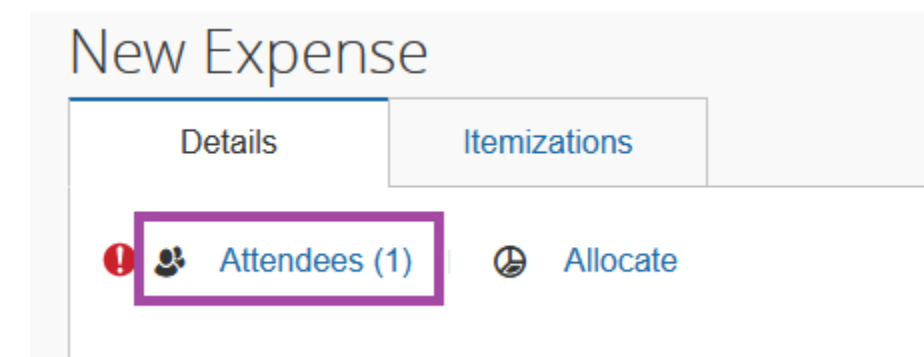

### 6. Click on Add

| Attend       | Attendees                                        |  |                   |                        |                  |  |  |  |  |  |
|--------------|--------------------------------------------------|--|-------------------|------------------------|------------------|--|--|--|--|--|
| Busines      | Business Meals/Hospitality 10+ Attendees \$75.00 |  |                   |                        |                  |  |  |  |  |  |
| Attendees: 1 |                                                  |  |                   |                        |                  |  |  |  |  |  |
|              | Add Remove Create Group Copy from                |  |                   |                        |                  |  |  |  |  |  |
|              | ☐ Attendee Name ≞ At                             |  | Attendee Title ↑↓ | Institution/Company ↑↓ | Attendee Type î↓ |  |  |  |  |  |
|              | TEST, Traveler Two                               |  |                   |                        | Employee         |  |  |  |  |  |

## 7. Under Attendee Type dropdown, select "Group of Attendees"

| Ado | d Attendees          |                       |                      |      |            |                        | x                                           |  |
|-----|----------------------|-----------------------|----------------------|------|------------|------------------------|---------------------------------------------|--|
|     | Attendees            | S<br>Recent Attendees | &<br>Attendee Groups | No S | +<br>Shows | -><br>Import Attendees |                                             |  |
|     |                      |                       |                      |      |            |                        | * Required field                            |  |
|     | Attendee Type *      |                       |                      |      | Group Nar  | ne / Description       |                                             |  |
|     | Group of Attendees 🗸 |                       |                      |      |            |                        |                                             |  |
|     | Employee             |                       |                      |      |            |                        | Can't find an attendee? Create New Attendee |  |
|     | Group of Attendees   |                       |                      |      |            |                        |                                             |  |
|     | Guest                |                       |                      |      |            |                        | Sedicii Reset Cuse                          |  |
| -   | Student              |                       |                      |      | _          |                        |                                             |  |

### 8. This will allow you to search for an attendee group name to see if you have previously created one

| d Attendees                         |                       |                 |                    |                  |
|-------------------------------------|-----------------------|-----------------|--------------------|------------------|
| <b>L</b><br>Attendees               | S<br>Recent Attendees | Aftendee Groups | +<br>No Shows      | ->               |
|                                     |                       |                 |                    |                  |
| Attendee Type *<br>Group of Attende | es                    |                 | Group Na<br>Busine | me / Description |
| Fewer Search Opt                    | ons                   |                 |                    |                  |
|                                     |                       |                 |                    |                  |

### 9. You can also click on Attendee Groups tab to see available attendee groups previously created

| +         -∋           No Shows         Import Attendees |
|----------------------------------------------------------|
|                                                          |
|                                                          |
|                                                          |
|                                                          |
|                                                          |
|                                                          |
|                                                          |

10. If you have searched and are unable to locate a previously created "group of attendees," select the link shown on the screenshot below to "Create New Attendee"

| Add Attendees      |                       |                 |               |                        |
|--------------------|-----------------------|-----------------|---------------|------------------------|
| <b>Attendees</b>   | S<br>Recent Attendees | Attendee Groups | +<br>No Shows | -><br>Import Attendees |
|                    |                       |                 |               |                        |
| Attendee Type *    |                       |                 | Group Na      | me / Description       |
| Group of Attendee  | es                    |                 | Busine        | ess Lunch & Learn      |
| Fewer Search Optio | ns                    |                 |               |                        |
|                    |                       |                 |               |                        |

11. Next you will see the Attendee Type and Group Name / Description from your search display. Click "Create New Attendee" once satisfied with attendee type and group name selection.

| Create New Attendee<br>← Go back      |   |                                                   | ×                |
|---------------------------------------|---|---------------------------------------------------|------------------|
| Attendee Type *<br>Group of Attendees | ~ | Group Name / Description * Business Lunch & Learn | * Required field |
|                                       |   | Cancel                                            | Create Attendee  |

12. You can exit out of the box that pops up after you create your group.

| Create New Attendee                    |                            | ×                |
|----------------------------------------|----------------------------|------------------|
| ← Go back                              |                            |                  |
| Attendee added: Business Lunch & Learn |                            |                  |
|                                        |                            | * Required field |
| Attendee Type *                        | Group Name / Description * |                  |
| Group of Attendees ~                   |                            |                  |
|                                        |                            |                  |
|                                        | Cancel                     | Create Attendee  |

13. The next screen that displays will be your attendee listing. To add the number of attendees click on Attendee Count. Be sure to check the box that includes the user (in this scenario the submitter is the Test, Traveler) and check the box for the newly created group (in this scenario Business Lunch & Learn) of attendees as well then click Save.

| Attendee | es: 11                 |                   |                        |                    |                   |           |
|----------|------------------------|-------------------|------------------------|--------------------|-------------------|-----------|
| A        | dd Remove Create Group | Copy from Request |                        |                    |                   | _         |
| <        | Attendee Name ≞        | Attendee Title 1↓ | Institution/Company ↑↓ | Attendee Type ↑↓   | Attendee Count ↑↓ | Amount î↓ |
|          | Buisness Lunch & Learn |                   |                        | Group of Attendees | 10                | \$106.14  |
|          | TEST, Traveler         |                   |                        | Employee           | 1                 | \$10.61   |

| Details I emizations                        |                              |
|---------------------------------------------|------------------------------|
| Attendees (11)     Allocate  Expense Type * | * Required field             |
| Business Meals/Hospitality 10+ Attendees    | ~                            |
| Transaction Date *                          | Business Purpose *           |
| 06/02/2023                                  | Business Meeting/Event ~     |
| City of Purchase *                          | Trip Type *                  |
| Fort Worth, Texas × ~                       | 1. In-State - No Overnight ~ |
| Supplier *                                  | Payment Type *               |
| Dutch's                                     | Employee Paid ~              |
| Amount *                                    | Currency *                   |
| 116.75 <sup>•</sup>                         | US, Dollar 🗸                 |
| Justification *                             |                              |
| Lunch with dept                             |                              |

# 15. You can click on the Attendee link again if you want to verify all attendees have been added

| A | ttendees: 11 | 1                   |                   |                        |                    |                   |
|---|--------------|---------------------|-------------------|------------------------|--------------------|-------------------|
|   | Add          | Remove              |                   |                        |                    |                   |
| ļ | Atte         | ndee Name≜          | Attendee Title 1↓ | Institution/Company ↑↓ | Attendee Type 1↓   | Attendee Count 1↓ |
|   | 🗌 Bui        | sness Lunch & Learn |                   |                        | Group of Attendees | 10                |
| - |              | ST, Traveler        |                   |                        | Employee           | 1                 |
|   |              |                     |                   |                        |                    |                   |